Отдел по управлению научной деятельностью

# Scopus

Инструкция по прохождению регистрации на платформе Scopus

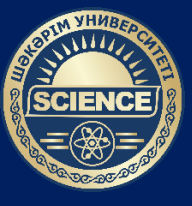

УНИВЕРСИТЕТ ШАКАРИМА

| வ   💌 🚯 scopus.com — Яндекс: нашлось 🗙 🕂 |                                                                                                    |                                                                                         |                                             |              |                              |                            |                                                     |                                       |        |  |  |
|------------------------------------------|----------------------------------------------------------------------------------------------------|-----------------------------------------------------------------------------------------|---------------------------------------------|--------------|------------------------------|----------------------------|-----------------------------------------------------|---------------------------------------|--------|--|--|
| ← → C                                    |                                                                                                    |                                                                                         |                                             |              |                              |                            |                                                     |                                       |        |  |  |
| <mark>Я</mark> ндекс                     | scopus.com                                                                                                    | 🛞 Найти                                                                                 |                                             | <b>↓ </b>    |                              |                            |                                                     |                                       |        |  |  |
|                                          | Поиск Картинки Видео Карты Маркет Новости Переводчик Все                                                                                                    |                                                                                         |                                             |              |                              |                            |                                                     |                                       |        |  |  |
|                                          | scopus.com                                                                                                    | Sco                                                                                     | ous                                         | 5            |                              |                            |                                                     | Scopus                                |        |  |  |
|                                          | Были сегодни                                                                                                    | Википедия                                                                               |                                             |              |                              |                            |                                                     |                                       |        |  |  |
| $\oplus$                                 | www2.scopus.com                                                                                                    | сот Библиографическая и реферативная база д<br>для отслеживания цитируемости статей, ог |                                             |              |                              |                            | ных и инструмент<br>бликованных в научных изданиях. |                                       |        |  |  |
|                                          | Ссылки на страницу содержат: https://www2.scopus.com)                                                                                                    | Сайт: scopus.com                                                                        |                                             |              |                              |                            |                                                     |                                       |        |  |  |
| 0                                        | Scopus Elsevier - Главная                                                                                                    |                                                                                         | Библиографические справочники и базы данных |              |                              |                            |                                                     |                                       |        |  |  |
|                                          | ru-ru.facebook.com > elsevierscopus/ •••<br>Scopus Elsevier. Отметки "Нравится": 66 400 · Обсуждают: 88. From researchers pursuing scientific<br>breakthroughs to governments performing research                 | Goo                                                                                     | gle                                         | Publed       | V LiveLib                    | Cochrane<br>Library        | TROVE                                               | 5 WorldCat                            | >      |  |  |
| <b>¥</b>                                 | Scopus — Twitter<br>twitter.com > scopus ····<br>Город: Amsterdam Подписчиков: 60 тыс. О себе: Scopus creates richer                                                                                              | Google<br>Scholar                                                                       |                                             | PubMed       | LiveLib.ru                   | Кокрановская<br>библиотека | Trove                                               | WorldCat                              | C<br>L |  |  |
|                                          | connections between researchers, published ideas, and organizations. By<br>Читать ещё                                                                                                    |                                                                                         | Смотрите также                              |              |                              |                            |                                                     |                                       |        |  |  |
| w                                        | Scopus — Википедия<br>ru.wikipedia.org > Scopus ···<br>«Scopus» или «Скóпус» — библиографическая и реферативная база данных и инструмент для                                                                      | Research                                                                                | Sate                                        | RESEARCHERID |                              |                            | HerpMapper                                          | ads                                   |        |  |  |
|                                          | отслеживания цитируемости статей, опубликованных в научных изданиях.<br>Тематико-типологическое · Наукометрический аппарат                                                                                        | Research                                                                                | Gate                                        | ResearcherID | Science<br>Citation<br>Index | IEEE<br>Xplore             | HerpMapper                                          | Астрофизич<br>информаци<br>система НА |        |  |  |
| 0                                        | Scopus - YouTube<br>youtube.com > channel/ •••<br>The official Scopus YouTube channel. The largest abstract and citation database of peer-reviewed<br>literature: scientific journals, books and conference proce |                                                                                         | Википедия Сообщить об ошибке                |              |                              |                            |                                                     |                                       |        |  |  |
|                                          |                                                                                                    |                                                                                         | Нашлось 94 млн результатов                  |              |                              |                            |                                                     |                                       |        |  |  |

Шаг 1 – Перейдите на сайт www.scopus.com

| Scopu  | s - поиск документа X | +                                                                                                    | ~ - с x                       |
|--------|-----------------------|----------------------------------------------------------------------------------------------------|-------------------------------|
| ← →    | C iii scopus.com/sea  | arch/form.un?display=basic#basic                                                                                                    | 🚖 🔒 Окно в режиме инкогнито 🗄 |
| Доступ | предоставлен Shaka    | arim University                                                                                                    | _                             |
| Ta     | Scopus                | Поиск Источники Списки SciVal л ( 2 🖻 Соз                                                                                                    | дать учетную запись Зход      |
|        |                       | Начать обзор<br>Найдите самые достоверные, релевантные и свежие исследования. Все в одном месте.                                                  |                               |
|        |                       | Документы Я Авторы Ф Организации Советы по поиску О                                                                                               |                               |
|        |                       | Поиск в пределах V Поиск по ключевым слова V Поиск по ключевым словам *                                                                           |                               |
|        |                       | + Добавить поле поиска 📩 Добавить диапазон дат Расширенный поиск документов > Поиск Q                                                             |                               |
|        |                       | История поиска Сохраненные поиски<br>Начните пользоваться поиском, и здесь появится история<br>поиска. Если вам кужна помощь по работе с функцией |                               |
|        |                       | поиска, изучите <u>рекомендации по поиску</u> .                                                                                                   |                               |
|        |                       | Подробнее о том, что Scopus может сделать для вас Показать меньше 🔨 Больше не показывать 🕸                                                        |                               |
|        |                       |                                                                                                    |                               |

## Шаг 2 – Нажмите на «Создать учетную запись».

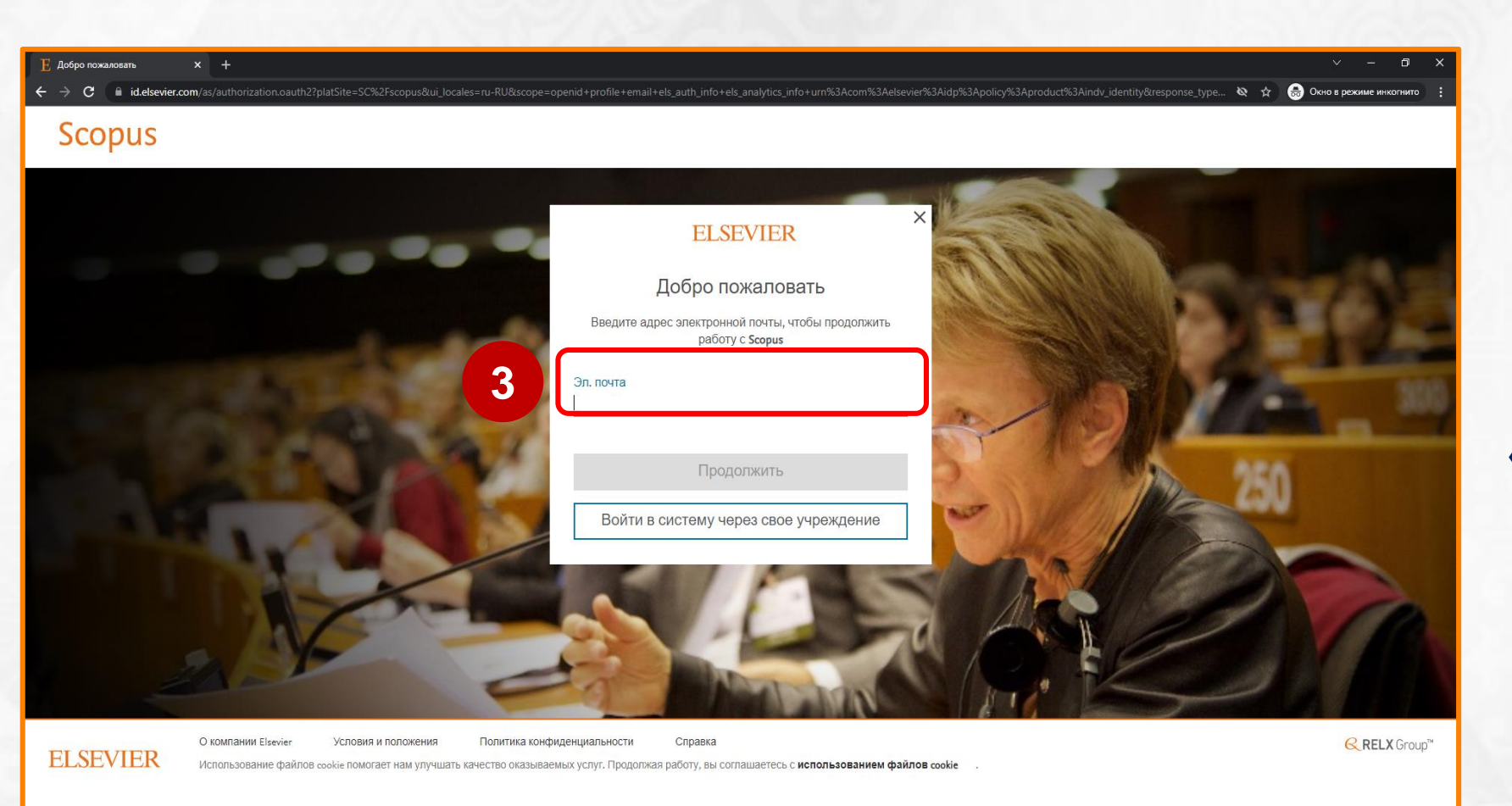

Шаг 3 – В поле «Эл. почта» введите ваш адрес электронной почты.

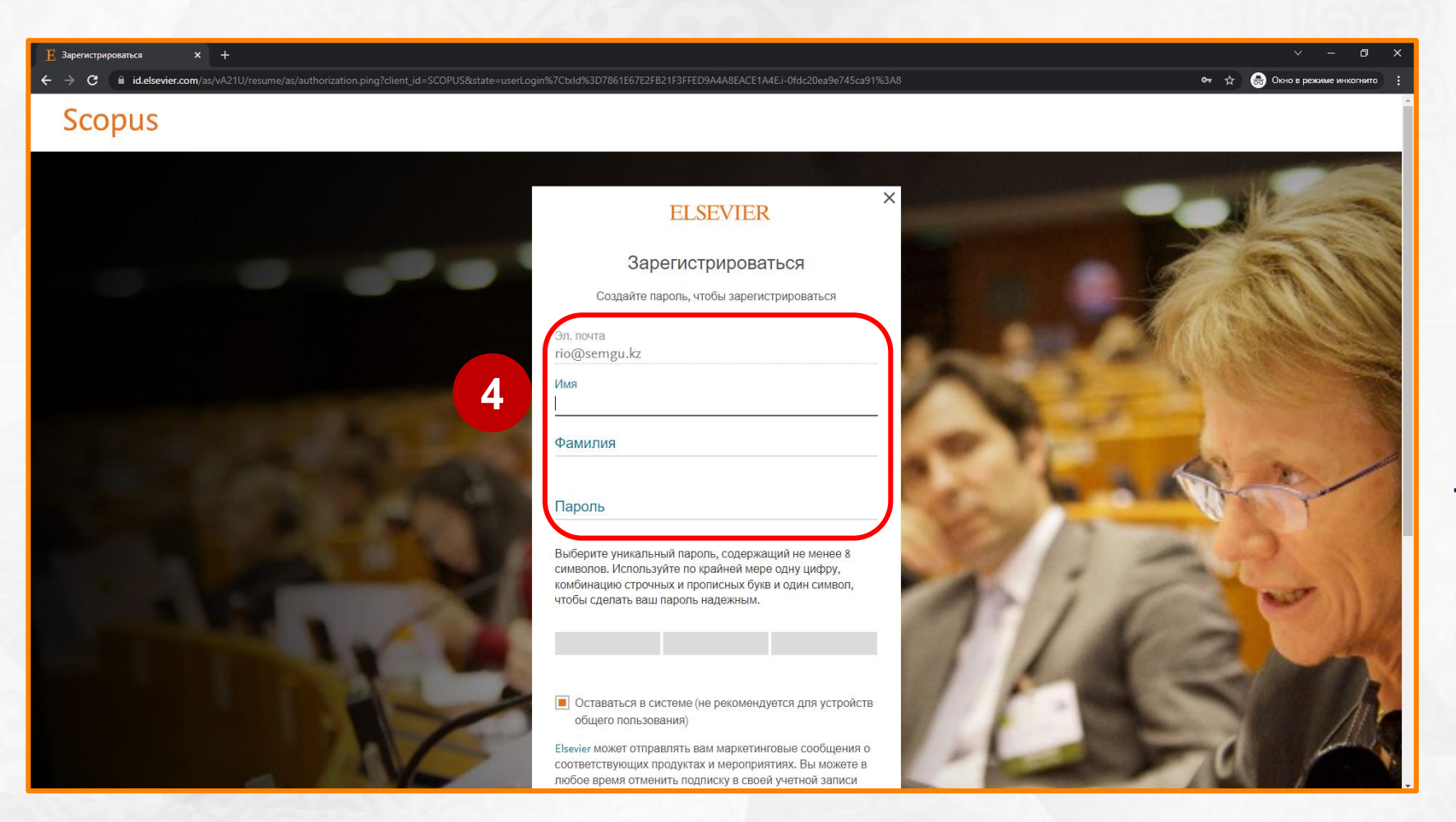

Шаг 4 – В полях «Имя», «Фамилия» и «Пароль» заполните ваши имя, фамилию (транслитерация как в удостоверении личности) и создайте пароль.

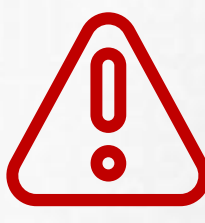

Все сведения заполняются на английском языке

#### Требования к паролю:

- состоять из латинских букв;
- содержать не менее 8 символов;
- содержать комбинацию строчных и прописных букв;
- ✓ содержать один символ (! " # \$ % & ' ( )
  - \* + , . / : ; < = > ? @ \_` { | } ~);
- содержать цифры от 0 до 9.

Например: #Science2022

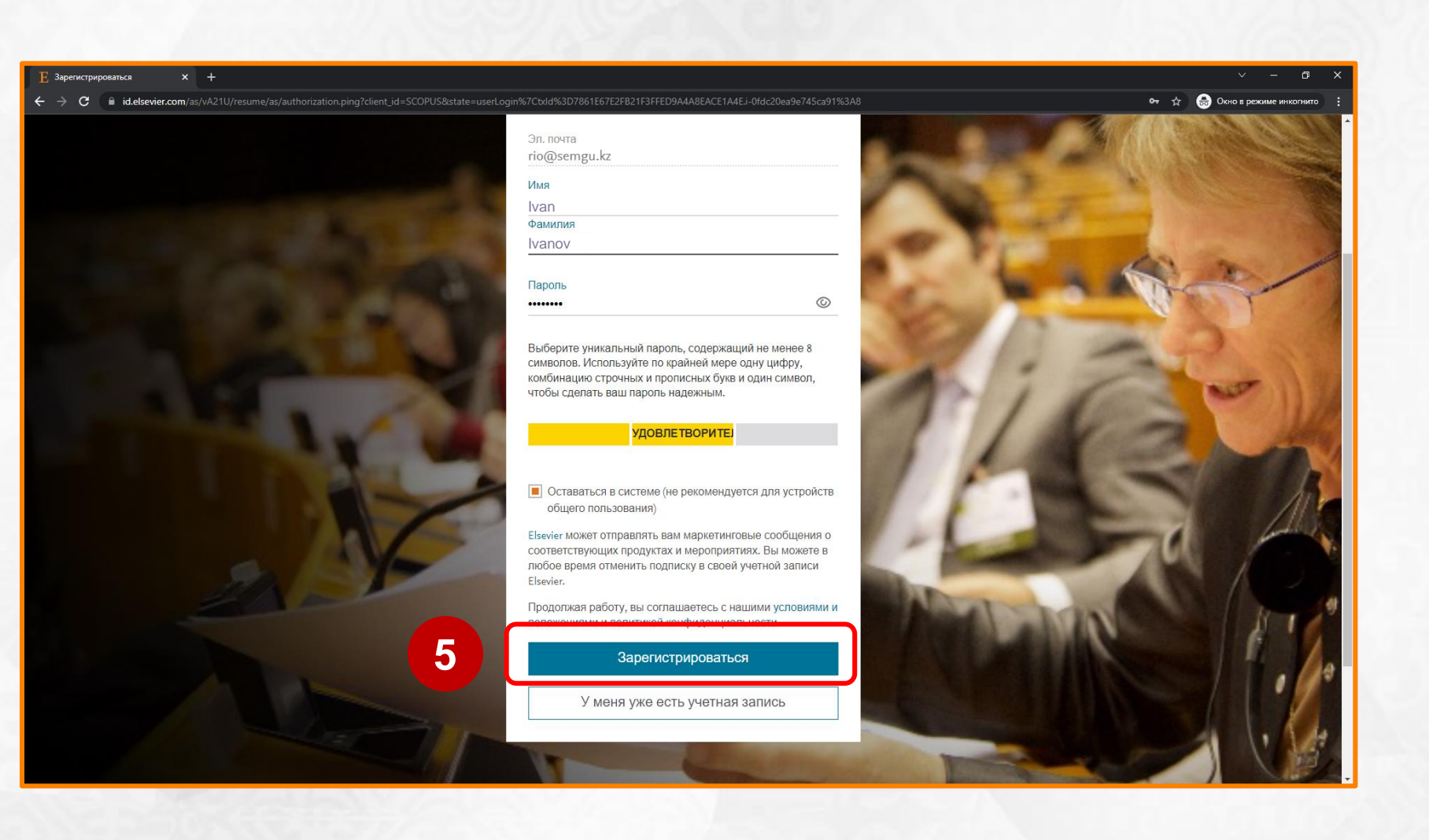

## Шаг 5 – Нажмите на «Зарегистрироваться»

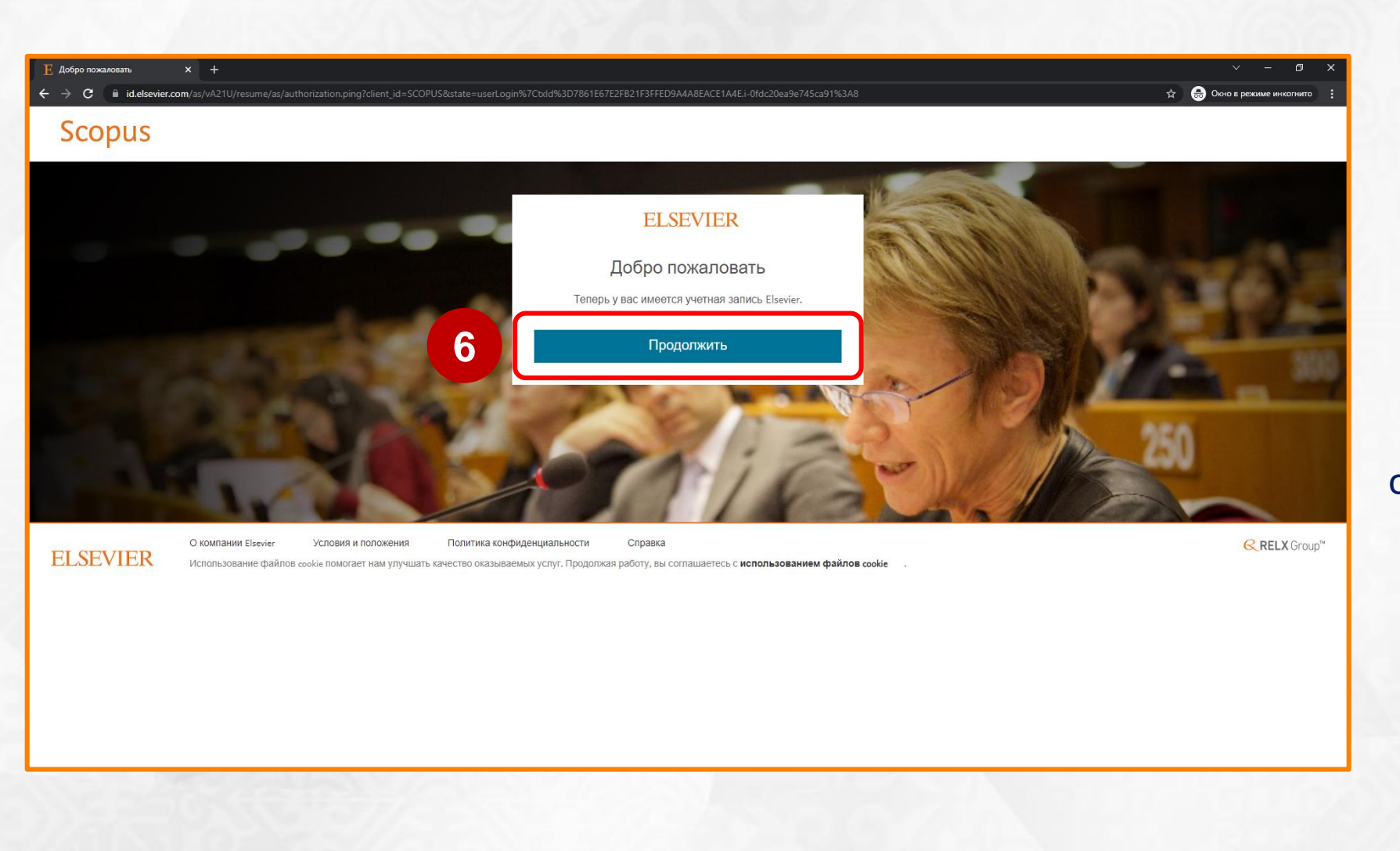

Шаг 6 – Нажмите на «Продолжить», после чего откроется главная страница сайта www.scopus.com

| SC Scopus - поиск документа   Вып 🗲              | +                                                                                                    |                                          | v – Ø )                     |
|--------------------------------------------------|----------------------------------------------------------------------------------------------------|------------------------------------------|-----------------------------|
| $igstarrow \mathbf{C}$ $igstarrow$ scopus.com/se | arch/form.uri?display=basic#basic                                                                                                    | <i>ب</i> ر کر                            | 🗠 🔒 Окно в режиме инкогнито |
| Доступ предоставлен Shak                         | arim University                                                                                                    |                                          |                             |
| Scopus                                           |                                                                                                    | Поиск Источники Списки SciVal 🗷          | ⑦ 깇 🟛 AB                    |
|                                                  | Начать обзор<br>Найдите самые достоверные, релевантные и свежие исследования. Все в одном месте.                                                                |                                          |                             |
|                                                  | 🛿 Документы 🕺 Авторы 📾 Организации                                                                                                    | Советы по поиску 🗿                       |                             |
|                                                  |                                                                                                    |                                          |                             |
|                                                  | Поиск в пределах Поиск по ключевым словам °                                                                                                    |                                          |                             |
|                                                  | + Добавить поле поиска 🟥 Добавить диапазон дат Расширенный поиск документов >                                                                                   | Поиск Q                                  |                             |
|                                                  | История поиска Сохраненные поиски                                                                                                    |                                          |                             |
|                                                  | Начните пользоваться поиском, и здесь появится история<br>поиска. Если вам нужна помощь по работе с функцией<br>поиска, изучите <u>рекомендации по поиску</u> . |                                          |                             |
|                                                  | Подробнее о том, что Scopus может сделать для вас                                                                                                    | Показать меньше 🔨 Больше не показывать 🗞 |                             |
|                                                  |                                                                                                    | $\mathbf{+}$                             |                             |

Создание учетной записи завершено!

Сохраните ваш логин (электронная почта, указанная при регистрации) и пароль для дальнейшей работы на сайте www.scopus.com